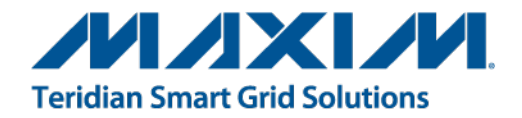

# 78M6613 Split-Phase Evaluation Board User Manual

December 2011 Rev. 2 UM\_6613\_069

Maxim cannot assume responsibility for use of any circuitry other than circuitry entirely embodied in a Maxim product. No circuit patent licenses are implied. Maxim reserves the right to change the circuitry and specifications without notice at any time. Maxim Integrated Products, 120 San Gabriel Drive, Sunnyvale, CA 94086 408-737-7600 © 2011 Maxim Integrated Products MAXIM is a registered trademark of Maxim Integrated Products.

# **Table of Contents**

| 1   | Introd         | luction                                                            | . 5 |  |  |  |
|-----|----------------|--------------------------------------------------------------------|-----|--|--|--|
|     | 1.1            | Package Contents                                                   | . 5 |  |  |  |
|     | 1.2            | System Requirements                                                | . 5 |  |  |  |
|     | 1.3            | Safety and ESD Notes                                               | . 6 |  |  |  |
|     | 1.4            | Firmware Demo Code Introduction                                    | . 6 |  |  |  |
|     | 1.5            | Testing the 78M6613 Split-Phase Evaluation Board Prior to Shipping | . 6 |  |  |  |
| 2   | Instal         | ation                                                              | .7  |  |  |  |
|     | 2.1            | Basic Connection Setup                                             | . 8 |  |  |  |
|     | 2.2            | Relay Configuration                                                | . 9 |  |  |  |
|     | 2.3            | Optional UART Interface                                            | 10  |  |  |  |
|     | 2.4            | USB Driver Installation                                            | 11  |  |  |  |
|     | 2.5            | Confirm COM Port Mapping                                           | 12  |  |  |  |
|     | 2.6            | Verify Serial Connection to the PC                                 | 13  |  |  |  |
| 3   | Initial        | zation and Calibration                                             | 15  |  |  |  |
| 4   | Scher          | natics, Bill of Materials and PCB Layouts                          | 16  |  |  |  |
|     | 4.1            | 78M6613 Split-Phase Evaluation Board Schematics                    | 16  |  |  |  |
|     | 4.2            | 78M6613 Split-Phase Evaluation Board Bill of Materials             | 17  |  |  |  |
|     | 4.3            | 78M6613 Split-Phase Evaluation Board PCB Layouts                   | 19  |  |  |  |
| 5   | Order          | ing Information                                                    | 20  |  |  |  |
| 6   | Incluc         | led Documentation                                                  | 20  |  |  |  |
| 7   | Conta          | ct Information                                                     | 20  |  |  |  |
| Rev | vision History |                                                                    |     |  |  |  |

# Figures

| Figure 1: Split-Phase Energy Measurement Configuration              | 7  |
|---------------------------------------------------------------------|----|
| Figure 2: 78M6613 Split-Phase Evaluation Board Connections          | 8  |
| Figure 3: 78M6613 Split-Phase Evaluation Board Application Diagram  | 9  |
| Figure 4: UART Connector                                            | 10 |
| Figure 5: 78M6613 Split-Phase Evaluation Board Electrical Schematic | 16 |
| Figure 6: 78M6613 Split-Phase Evaluation Board PCB Top View         | 19 |
| Figure 7: 78M6613 Split-Phase Evaluation Board PCB Bottom View      | 19 |

# Table

| Table 1: High Voltage AC Connections                         | 8    |
|--------------------------------------------------------------|------|
| Table 2: Line 1 versus Neutral Current Sensing Configuration | 9    |
| Table 3: J8 UART Connector Pin Assignments                   | . 10 |
| Table 4: COM Port Setup Parameters                           | . 13 |

# 1 Introduction

The Teridian<sup>™</sup> 78M6613 split-phase evaluation board is an electrical measurement unit for performing measurements of a high-power split-phase (or dual-phase) load. It incorporates the 78M6613 power and energy measurement IC loaded with firmware for high-power load monitoring. The board is connected to a PC through a USB cable. Optionally, the 78M6613

UART TX and RX signals can be accessed via a header for communicating with an external controller or wireless communications module.

The energy measurement data and status is read back over the serial interface. A Windows<sup>®</sup>-based graphical user interface (GUI) is provided for simplified access to the following measurement data and controls:

- Power, current, voltage, and power factor
- Line frequency and phase information
- Alarm indicators
- Programmable alarm thresholds and relay outputs

#### 1.1 Package Contents

The 78M6613 split-phase evaluation board demo kit includes:

- 78M6613 split-phase evaluation board
- USB cable assembly USB A-B 28/24 1.8M (Tyco/Amp 1487588-3)
- GUI software and documentation

#### 1.2 System Requirements

The 78M6613 split-phase evaluation board requires use of a PC with the following features:

- PC (1 GHz, 1 GB) with Microsoft Windows XP<sup>®</sup>, Windows Vista<sup>®</sup>, or Windows<sup>®</sup> 7 operating systems, equipped with USB port
- Minimum 1024 x 768 video display resolution

Teridian is a trademark of Maxim Integrated Products, Inc. Windows XP, Windows Vista, and Windows are registered trademarks of Microsoft Corp.

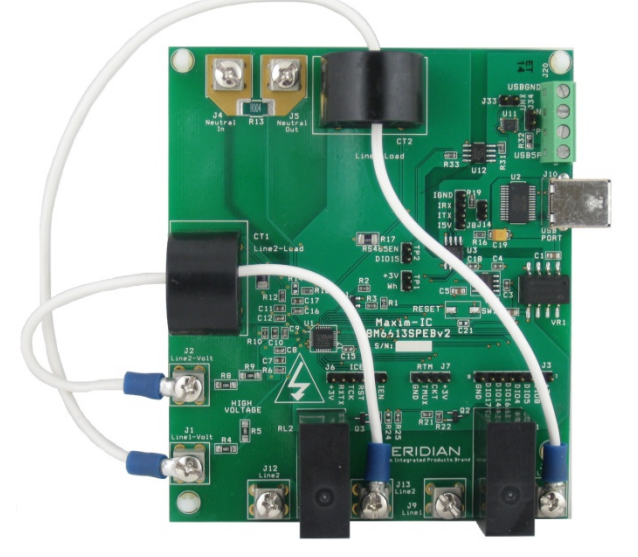

#### 1.3 Safety and ESD Notes

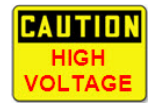

#### EXERCISE CAUTION WHEN LIVE AC VOLTAGES ARE PRESENT!

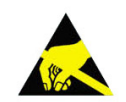

Standard ESD precautions must be taken when handling electronic equipment. The 78M6613 contains ESD protected interfaces.

Do not connect test equipment, ICE emulators or external development boards directly to the 78M6613 split-phase hardware. Damage to the 78M6613 and external equipment will occur due to the 78M6613's "high side" reference topology. The 78M6613's V3P3 (i.e., "high side") is connected directly to Neutral (Earth Ground) creating a ground reference disparity with any properly grounded external equipment.

The board components and firmware settings are designed to operate with the following nominal AC electrical ranges:

Voltage Current Line Frequency

110-240 VAC 10 mA – 20A 46-64 Hz

#### **1.4 Firmware Demo Code Introduction**

The Firmware Demo Code provides the following features:

- Basic energy measurement data such as Watts, Volts, current, VAR, VA, phase angle, power factor, accumulated energy, frequency, date/time, and various alarm statuses.
- Control of alarm thresholds, calibration coefficients, temperature compensation, etc.
- Control of relay output pins

The 78M6613 split-phase evaluation board is shipped with demo code. The code revision can be verified via the 'info' command in the GUI application. Firmware for the evaluation board can be updated using either the Teridian TFP2 or an in-circuit emulator such as the Signum Systems ADM51 (www.signum.com/Signum.htm).

#### 1.5 Testing the 78M6613 Split-Phase Evaluation Board Prior to Shipping

Before every 78M6613 split-phase evaluation board is shipped, the following procedures have been performed at the factory:

- Full Calibration Precise energy source equipment is used to calibrate the current and voltage. The temperature is also calibrated at the same time.
- Accuracy Test This "bench" level test ensures the energy accuracy is within ±0.5%.

Teridian is a trademark of Maxim Integrated Products, Inc. Signum Systems is a trademark of Signum Systems Corp.

# 2 Installation

The 78M6613 split-phase evaluation board is intended for use with a 3-wire single-phase distribution system. This 3-wire single-phase distribution system is typically sourced from a distribution transformer with a single-phase input (primary) winding. The distribution transformer's secondary winding has a center tap which is defined as Neutral. Line 1 and Line 2 exist on either side of Neutral exhibiting a 180° phase shift between them.

The 78M6613 is referenced to Neutral and measures both voltages present on Line1 and Line 2 with respect to Neutral. Additionally, load currents flowing in both Line 1 and Line 2 are measured. The following figure shows the 78M6613 split-phase evaluation board's measurement inputs with various load configurations.

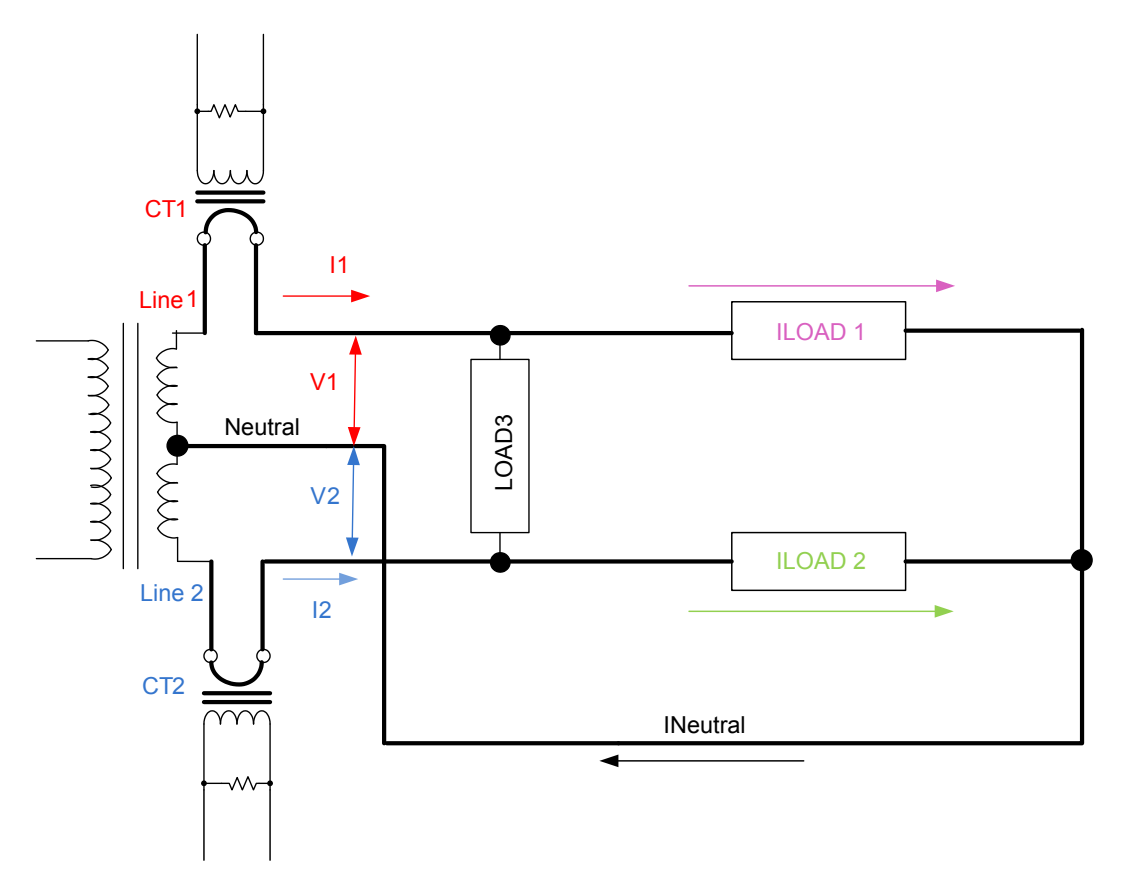

Figure 1: Split-Phase Energy Measurement Configuration

#### 2.1 Basic Connection Setup

Figure 2 shows the basic connections of the 78M6613 split-phase evaluation board for use with external equipment. The 78M6613 split-phase evaluation board is powered from the USB cable. Additionally, the USB cable provides the communications link between the host PC and the 78M6613 split-phase evaluation board. The high voltage AC source and load wires connect to screw terminals mounted along the board edge.

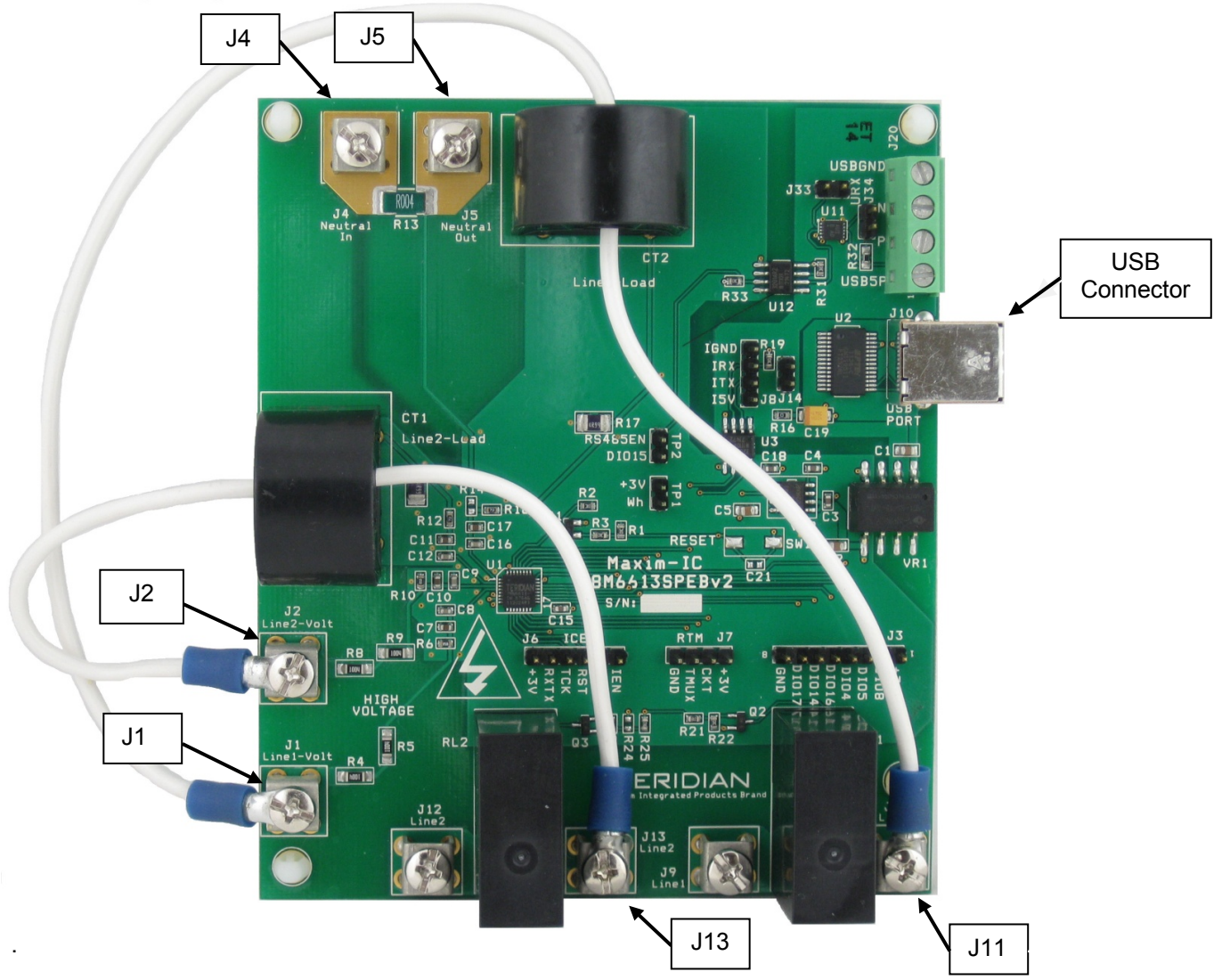

Figure 2: 78M6613 Split-Phase Evaluation Board Connections

Table 1 describes the wiring connections.

| Connector | External Circuit      |  |
|-----------|-----------------------|--|
| J4        | Neutral – from Source |  |
| J5        | Neutral – to load     |  |
| J1        | Line 1 – from Source  |  |
| J2        | Line 2 - from Source  |  |
| J11       | Line 1 – to Load      |  |
| J13       | Line 2 – to Load      |  |

#### Table 1: High Voltage AC Connections

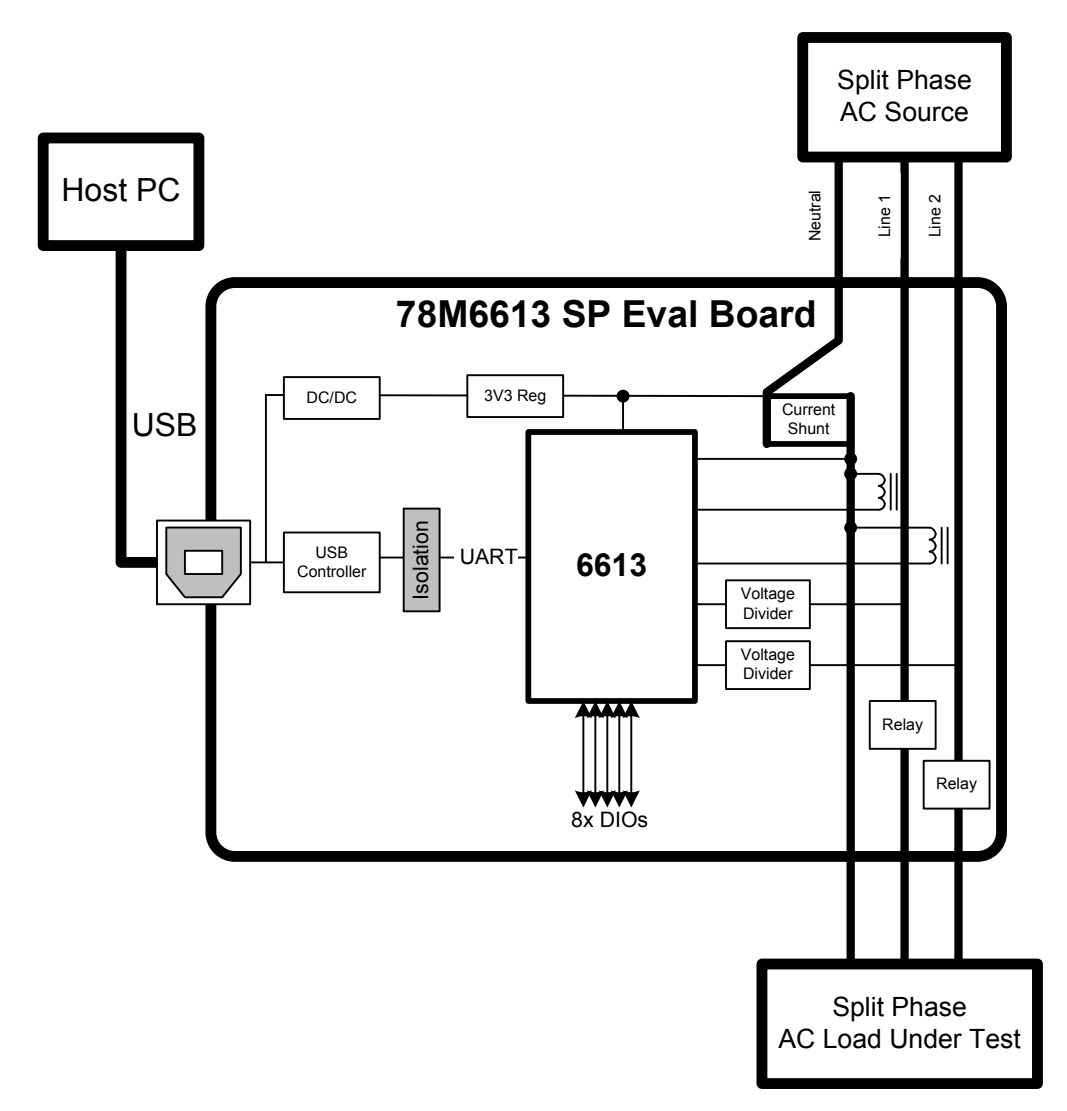

Figure 3: 78M6613 Split-Phase Evaluation Board Application Diagram

The 78M6613 split-phase evaluation board is preconfigured to measure the Load currents present on Line 1 and Line 2 using two current transformers (CT). Alternatively, the board has provisions to replace the Line 1 CT with a current sensing shunt in series with the Neutral wire. Two resistors (R14 and R18) provide the sensor selection. The following table provides the resistor population options for selecting the CT versus the shunt.

| Tahlo  | 2. I ino 1 | vorsus | Noutral | Current | Sonsing | Configuration |
|--------|------------|--------|---------|---------|---------|---------------|
| I able | Z. Line i  | versus | neutrai | Current | Sensing | Configuration |

| Sensor Configuration | R14          | R18          |  |
|----------------------|--------------|--------------|--|
| CT – Line 1          | No Component | Install 750Ω |  |
| Shunt - Neutral      | Install 750Ω | No Component |  |

Presently the firmware only supports the CT–Line1 configuration.

### 2.2 Relay Configuration

The CLI command and the 78M6613 split-phase evaluation board support separate Line 1 and Line 2 relays. However, the default configuration of the evaluation board is such that DIO7 control both Line 1 and Line 2 relays so that control of power to both phases remain in sync. If individual relay operation is needed, remove R25 and install R24. This enables DIO19 to control Q3, which enables the Line 2 relay driver.

#### 2.3 Optional UART Interface

The 78M6613 split-phase evaluation board provides an option to bypass the onboard serial USB controller. This option is useful for communicating with an external controller or attachment of a wireless module.

The optional UART interface is accessible via connector J8. Remove the jumper J14 to prevent TX contention with the onboard isolator's output, U3.

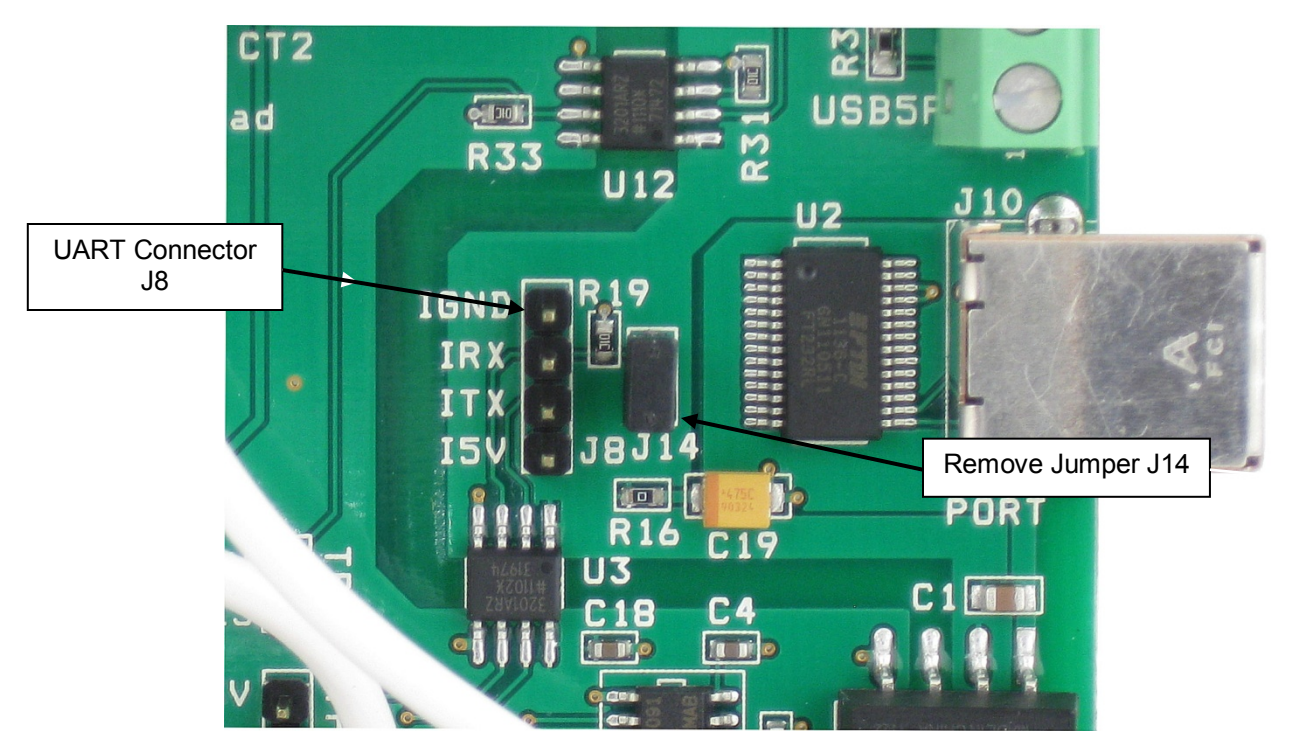

Figure 4: UART Connector

The following table provides the signal connections to the isolated UART connector J8.

| J8 Pin Number | Identifier | Function             |
|---------------|------------|----------------------|
| 1             | 15V        | External +5.0VDC     |
| 2             | ITX        | 78M6613 TXD output   |
| 3             | IRX        | 78M6613 RXD input    |
| 4             | IGND       | GND to daughter card |

#### Table 3: J8 UART Connector Pin Assignments

DC power is still provided from the USB cable when the J14 jumper is removed. Alternatively, an external +5VDC @ 100ma source can be attached to the I5V pin of J8. Remove R16 to not supply power to U2.

#### 2.4 USB Driver Installation

This evaluation kit includes an isolated USB interface for serial communications with a PC. The FTDI USB controller IC FT232R performs the USB functions. The FTDI Windows driver presents a virtual COM port for enabling serial communications. Control of the 78M6613 split-phase evaluation board can be managed using either a terminal emulation program or using the supplied Windows GUI. The FTDI Windows driver is a certified driver for Windows 2000 and XP.

 Upon attaching the 78M6613 split-phase evaluation board to the PC, the Found New Hardware Wizard automatically launches and installs the appropriate driver files. If your PC does not find the FTDI driver files on its local hard disk drive, locate and reference the FTDI USB Driver and Utilities subdirectory on the CD. The FT232R controller is powered from the USB cable and is active even when no power is applied to the 78M6613 split-phase evaluation board.

| 📀 Teridian OMU1 (D:)                                                                           |                                       |                                                             |            |
|------------------------------------------------------------------------------------------------|---------------------------------------|-------------------------------------------------------------|------------|
| File Edit View Favorites Tools                                                                 | Help                                  |                                                             | <b>A</b> 7 |
| 🜀 Back + 🕥 + 🏂 🔎 Se                                                                            | earch 🞼 Folders 🛄 🗸                   |                                                             |            |
| Address 🕑 D:\                                                                                  |                                       |                                                             | 👻 🄁 Go     |
| CD Writing Tasks                                                                               | Files Currently on the CD             |                                                             |            |
| ( Write these files to CD                                                                      | FTDI USB Driver and Utilities         | LabWindows XP Installer                                     |            |
| File and Folder Tasks                                                                          | LabWindows XP Pro VISA Update         | e Teridian Documentation                                    |            |
| Revenue dus ne     Nove this file     Copy this file     Revenue dus file     Revenue dus file | Teridian Firmware                     | Readme.txt<br>Text Document<br>1 KB                         |            |
| E-mail this file<br>Delete this file                                                           | Teridian OMU GUI v2p1.exe<br>Teridian | Teridian OMU GUI v2p1.ini<br>Configuration Settings<br>0 KB |            |
| Other Places                                                                                   |                                       |                                                             |            |
| My Computer                                                                                    |                                       |                                                             |            |
| My Documents                                                                                   |                                       |                                                             |            |
| Details 🛛 😵                                                                                    |                                       |                                                             |            |
|                                                                                                |                                       |                                                             |            |
|                                                                                                |                                       |                                                             |            |

Notes: If an older FTDI driver has been previously installed, it is recommended to remove the older version before installing this newer FTDI driver. Execute the **ftdiClean.exe** utility from the FTDI USB Driver and Utilities subdirectory.

For FTDI driver support on other operating systems, please check FTDI's website at (http://www.ftdichip.com/FTDrivers.htm).

### 2.5 Confirm COM Port Mapping

• Launch the *Control Panel* and click on the *System* icon.

| 🖻 Control Panel               |                                     |                        |                      |                             |                       |                          |                         |  |
|-------------------------------|-------------------------------------|------------------------|----------------------|-----------------------------|-----------------------|--------------------------|-------------------------|--|
| File Edit View Favorites Tool | File Edit View Favorites Tools Help |                        |                      |                             |                       |                          |                         |  |
| 🕼 Back 🔹 🕥 🔹 🏂 🔎              | Search 🄀 F                          | olders 🔝 -             |                      |                             |                       |                          |                         |  |
| Address 📴 Control Panel       |                                     |                        |                      |                             |                       |                          |                         |  |
| Control Panel 🛞               | ¢,<br>Accessibility                 | 💐<br>Add Hardware      | 🔯<br>Add or          | Administrative              | automatic             | Date and Time            | <b>S</b><br>Display     |  |
| Switch to Category View       | Options                             |                        | Remov                | Tools                       | Updates               |                          | -                       |  |
| See Also                      | Folder Options                      | <b>E</b> opte          | <b>`</b>             | Totol(D) CMA                | <b>S</b>              | 🍉                        | M-il                    |  |
| 🌯 Windows Update              | Polder Options                      | Ponts                  | Controllers          | Driver                      | Options               | Keyboard                 | Mail                    |  |
| Help and Support              | Ö                                   |                        |                      | 4                           |                       |                          | 3                       |  |
|                               | Mouse                               | Network<br>Connections | Phone and<br>Modem   | Power Options               | Printers and<br>Faxes | Regional and<br>Language | Scanners and<br>Cameras |  |
|                               | 1                                   | ۲                      |                      | O,                          | Ś                     | <b>(</b> @)              |                         |  |
|                               | Scheduled<br>Tasks                  | Security<br>Center     | SoundMAX<br>AudioESP | Sounds and<br>Audio Devices | Speech                | Symantec<br>LiveUpdate   | System                  |  |

• The System Properties screen appears. Click on the *Hardware* tab. Click on *Device Manager*. Under Ports (COM & LPT), look for the USB Serial Port assignment.

| System Properties                                                                                                    | 🚇 Device Manager                                                                                                    |
|----------------------------------------------------------------------------------------------------|----------------------------------------------------------------------------------------------------|
| System Restore Automatic Updates Remote<br>General Computer Name Hardware Advanced                                                                                                    | File Action View Help ← → 📧 😂 🕄 💐                                                                                                    |
| Device Manager         Image: The Device Manager lists all the hardware devices installed properties of any device.         Device Manager         Device Manager         Device Manager to change the properties of any device.         Device Manager         Divers         Driver Signing lets you make sure that installed drivers are compatible with Windows. Windows Update lets you set up now Windows connects to Windows Update for drivers.         Driver Signing       Windows Update         Hardware Profiles         Image: Hardware profiles provide a way for you to set up and store different hardware configurations.         Hardware Profiles | ■       ■ C461T         ■       ■ Computer         ■       ■ Disk drives         ■       ■ Display adapters         ■       ■ Display adapters         ■       ■ Display dak drives         ■       ■ Plopy disk drives         ■       ■ Plopy disk drives         ■       ■ Plopy disk drives         ■       ■ Plopy disk drives         ■       ■ Plopy disk drives         ■       ■ Plopy disk drives         ■       ■ Plopy disk drives         ■       ■ Plopy disk drives         ■       ■ Dist ATA/ATAPI controllers         ■       ■ Dist ArA/ATAPI controllers         ■       ■ Monitors         ■       ■ Portes (COM & LPT)         ■       ■ Processors         ■       ■ Processors         ■       ■ System devices         ■       ■ Cond, video and game controllers         ■       ■ Cond, video and game controllers         ■       ■ Cond, video and game controllers         ■       ■ Cond, video and game controllers |
| OK Cancel Apply                                                                                                    |                                                                                                    |

• Take note of the COM port assignment for the USB Serial Port.

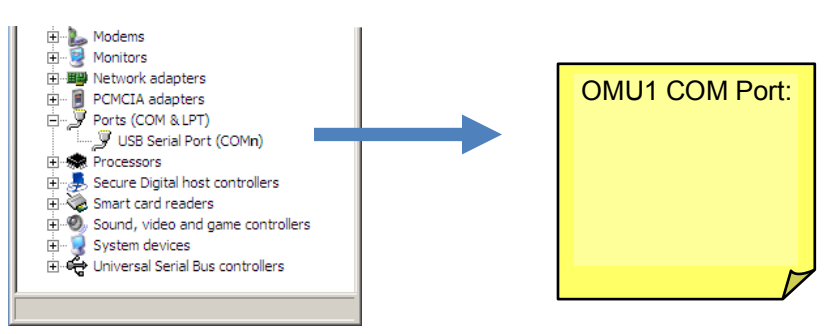

#### 2.6 Verify Serial Connection to the PC

After connecting the USB cable from the 78M6613 split-phase evaluation board to the host PC, start the HyperTerminal application (or another suitable communication program) and create a session using the communication parameters show in Table 4.

| Setup Parameter   | 78M6613 |
|-------------------|---------|
| Port speed (baud) | 38400   |
| Data bits         | 8       |
| Parity            | None    |
| Stop bits         | 1       |
| Flow control      | None    |

#### **Table 4: COM Port Setup Parameters**

HyperTerminal can be found in Windows by selecting *Start*  $\rightarrow$ *All Programs*  $\rightarrow$ *Accessories*  $\rightarrow$  *Communications*  $\rightarrow$ *HyperTerminal*. The connection parameters are configured by selecting *File*  $\rightarrow$  *Properties*. The New Connection Properties menu appears.

| ew Connection Properties                                 | <b>?</b> × |        |
|----------------------------------------------------------|------------|--------|
| Connect To Settings                                      |            |        |
| New Connection Change Icon                               |            |        |
| Country/region: United States (1)                        |            |        |
| Enter the area code without the long-distance prefix.    |            |        |
| Area code: 714                                           |            |        |
| Phone number:                                            |            | Select |
| Connect using: COM1                                      |            | COMPOR |
| Configure                                                |            |        |
| ✓ Use country/region code and area code ☐ Redial on busy |            |        |
| ОК Са                                                    | ancel      |        |

Select the appropriate COM port and click Configure. The COMn Properties menu appears.

| COM3 Properties        | ? 🛛                      |
|------------------------|--------------------------|
| Port Settings          |                          |
|                        |                          |
| Bits per second: 38400 | ~                        |
| Data bits: 8           | ~                        |
|                        |                          |
| Parity: None           | <u> </u>                 |
| Stop bits: 1           | ~                        |
| Elow control: None     | ~                        |
|                        |                          |
|                        | <u>R</u> estore Defaults |
| ОК                     | Cancel Apply             |

Note that port parameters can only be adjusted when the connection is not active. It may be necessary to click the *Disconnect Button* to disconnect the port.

| Γ                                              | Disconnect            |            |                      |                         |       |
|------------------------------------------------|-----------------------|------------|----------------------|-------------------------|-------|
| FDTI - HyperTermina                            |                       |            |                      |                         |       |
| File Edit View Call Iransi                     | ifer <u>H</u> elp     |            |                      |                         |       |
| >⊲<br>MAX 78M6613 SPL<br>All Rights Rese<br>>_ | S2+3 URT v1:<br>erved | L4d,Feb 28 | 2011(c)201           | 1 Maxim Integrated Prod | ucts. |
| Connected 0:02:58 ANSIW                        | V 38400 8-N-1         | SCROLL CA  | PS <b>NUM</b> Captur | re Print echo           |       |

#### FTDI COM Port Trouble-Shooting

If the FTDI device driver did not install properly, there would be no assigned COM port number for the FTDI controller. Repeat the USB Driver Installation, see Section 2.3.

Microsoft Windows may associate a Ball Point device to the FTDI USB controller. When this occurs a FTDI device COM port assignment is available via HyperTerminal but there is no communications data. Verify if a Ball Point device has been added to the "Human Interface Devices" via the Device manager. Refer to Section 2.4 for access to the Device Manager. If a Ball Point device exists, delete it and unplug and replug the evaluation board's USB cable.

For descriptions of the CLI commands, CE and MPU registers, status registers, and configuration registers, refer to the *78M6613 Split-Phase Firmware Description Document*.

# 3 Initialization and Calibration

The 78M6613 split-phase firmware includes a relay control routine that initializes the relays in the 'off' position. To globally turn on or off relays with the split-phase firmware, the following commands should be used.

>TC0 (turn on all relays) >TC3 (turn off all relays)

The split-phase firmware also includes built in calibration routines. Using the precision source method, a known external voltage source, ambient temperature, and current source (load) is provided to the evaluation board during factory calibration. The routine automatically adjusts coefficients until measured values match known (target) values and saves them to flash memory. It is recommended the user read back and record these calibration coefficients. This will allow the user to re-store the calibration settings should the firmware for the evaluation board be updated in the future. There are four calibration coefficients: one for each voltage input and one for each current input. These four coefficients are read back using the *J8????* command.

>18???? +11290 +11294 +16542 +16544 >\_

# 4 Schematics, Bill of Materials and PCB Layouts

This section includes the schematics, bill of materials and PCB layouts for the 78M6613 split-phase evaluation board.

### 4.1 78M6613 Split-Phase Evaluation Board Schematics

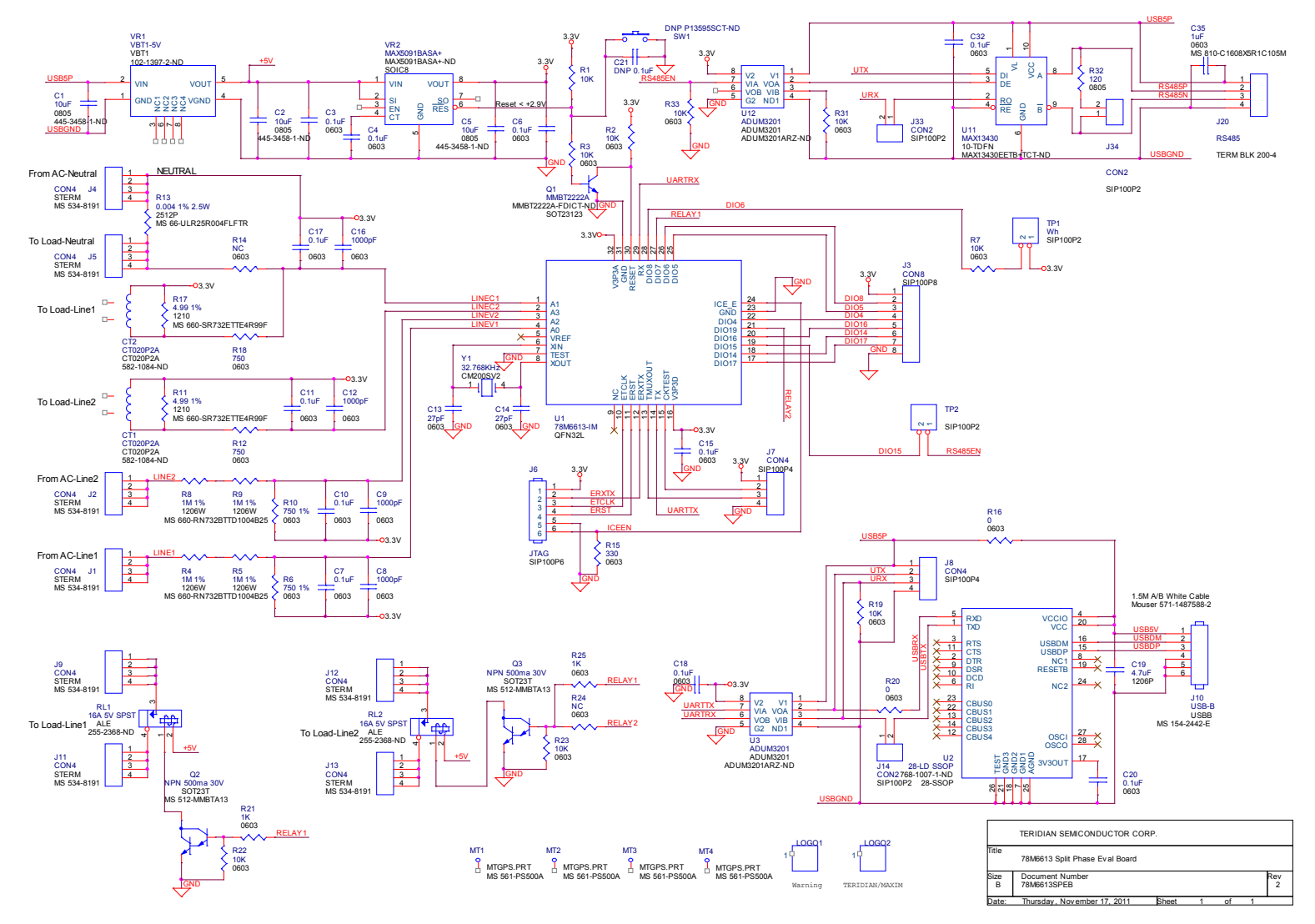

Figure 5: 78M6613 Split-Phase Evaluation Board Electrical Schematic

# 4.2 78M6613 Split-Phase Evaluation Board Bill of Materials

| Item | Qty | Reference                                   | Part           | PCB<br>Footprint | Digi-Key/Mouser             | Part Number        | RoHS | Manufacturer    |
|------|-----|---------------------------------------------|----------------|------------------|-----------------------------|--------------------|------|-----------------|
| 1    | 2   | CT1,CT2                                     | CT020P2A       | CT020P2A         | 582-1084-ND                 | CR8349-1000-N      | NO   | CR Magnetics    |
| 2    | 3   | C1,C2,C5                                    | 10uF           | 0805             | 445-3458-1-ND               | C2012Y5V1C106Z     | YES  | ТДК             |
| 3    | 11  | C3,C4,C6,C7,C10,C11,C15,<br>C17,C18,C20, 32 | 0.1uF          | 0603             | 490-1519-1-ND               | GRM188R71H104KA93D | YES  | Murata Elect.   |
| 4    | 4   | C8,C9,C12,C16                               | 1000pF         | 0603             | 445-1298-1-ND               | C1608X7R2A102K     | YES  | TDK             |
| 5    | 2   | C13,C14                                     | 27pF           | 0603             | 311-1063-1-ND               | CC0603JRNP09BN270  | YES  | Yageo           |
| 6    | 1   | C19                                         | 4.7uF          | 1206P            | 478-2396-1-ND               | TPSB475K016R1500   | YES  | AVX Corp        |
| 7    | 1   | C21                                         | DNP            | 0603             |                             |                    |      |                 |
| 8    | 1   | C35                                         | 1uF            | 0603             | 587-1248-1-ND               | TMK107BJ105KA-T    | YES  | Taiyo Yuden     |
| 9    | 8   | J1,J2,J4,J5,J9,J11,J12,J13                  | CON4           | STERM            | MS 534-8191                 | 8191               | YES  | Keystone        |
| 10   | 1   | J3                                          | CON9           | SIP100P9         | S1011E-36-ND                | PBC36SAAN          | YES  | Sullins         |
| 11   | 1   | J6                                          | JTAG           | SIP100P6         | S1011E-36-ND                | PBC36SAAN          | YES  | Sullins         |
| 12   | 2   | J7,J8                                       | CON4           | SIP100P4         | S1011E-36-ND                | PBC36SAAN          | YES  | Sullins         |
| 13   | 1   | J10                                         | USB-B          | USBB             | MS 154-2442-E               | 154-2442-E         | YES  | Kobiconn        |
| 14   | 3   | J14,J33,J34                                 | CON2           | SIP100P2         | S1011E-36-ND                | PBC36SAAN          | YES  | Sullins         |
| 15   | 1   | J20                                         | Terminal block | 5.08 mm/4        | 277-1249-ND                 | 1729144            | YES  | Phoenix Contact |
| 16   | 4   | MT1,MT2,MT3,MT4                             | ТР             | MTGPS.PRT        | MS 561-PS500A               | 561-PS500A         | YES  | Eagle Plastic   |
| 17   | 1   | Q1                                          | MMBT2222A      | SOT23123         | MMBT2222A-FDICT-ND          | MMBT2222A-7-F      | YES  | Diodes Inc      |
| 18   | 2   | Q2,Q3                                       | NPN 500ma 30V  | SOT23T           | MS 512-MMBTA13              | MMBTA13            | YES  | Fairchild Semi. |
| 19   | 2   | RL1,RL2                                     | 16A 5V SPST    | ALE              | 255-2368-ND                 | ALE1PB05           | YES  | Panasonic       |
| 20   | 9   | R1,R2,R3,R7,R19,R22,R23,<br>R31,R33         | 10K            | 0603             | P10.0KHCT-ND                | ERJ-3EKF1002V      | YES  | Panasonic       |
| 21   | 4   | R4,R5,R8,R9                                 | 1M 1%          | 1206W            | MS 660-<br>RN732BTTD1004B25 | RN732BTTD1004B25   | YES  | KOA Speer       |
| 22   | 2   | R6,R10                                      | 750 1%         | 0603             | P750YCT-ND                  | ERA-3YEB751V       | YES  | Panasonic       |
| 23   | 2   | R11,R17                                     | 4.99 1%        | 1210             | MS 660-<br>SR732ETTE4R99F   | SR732ETTE4R99F     | YES  | KOA Speer       |
| 24   | 2   | R12,R18                                     | 750            | 0603             | P750GCT-ND                  | ERJ-3GEYJ751V      | YES  | Panasonic       |

| Item | Qty | Reference | Part          | PCB<br>Footprint | Digi-Key/Mouser     | Part Number       | RoHS | Manufacturer   |
|------|-----|-----------|---------------|------------------|---------------------|-------------------|------|----------------|
| 25   | 1   | R13       | 0.004 1% 2.5W | 2512P            | 66-ULRG25R004FLFSLT | ULRG25R004FLFSLT  | YES  | IRC            |
| 26   | 2   | R14,R24   | DNP           | 0603             |                     |                   |      |                |
| 27   | 1   | R15       | 330           | 0603             | P330HCT-ND          | ERJ-3EKF3300V     | YES  | Panasonic      |
| 28   | 2   | R16,R20   | 0             | 0603             | P0.0GCT-ND          | ERJ-3GEY0R00V     | YES  | Panasonic      |
| 29   | 2   | R21,R25   | 1K            | 0603             | P1.00KHCT-ND        | ERJ-3EKF1001V     | YES  | Panasonic      |
| 30   | 1   | R32       | 120           | 0603             | P120HCT-ND          | ERJ-3EKF1200V     | YES  | Panasonic      |
| 31   | 1   | SW1       | DNP           | through hole     | P13597SCT-ND        | EVQ-PNF04M        | YES  | Panasonic      |
| 32   | 2   | TP1,TP2   | CON2          | SIP100P2         | S1011E-36-ND        | PBC36SAAN         | YES  | Sullins        |
| 33   | 1   | U1        | 78M6613-IM    | QFN32L           |                     | 78M6613-IM        | YES  | Maxim          |
| 34   | 1   | U2        | FTDI          | 28-SSOP          | 768-1007-1-ND       | FT232RL-REEL      | YES  | FTDI           |
| 35   | 2   | U3,U12    | ADUM3201      | ADUM3201         | ADUM3201ARZ-ND      | ADUM3201ARZ       | YES  | Analog Devices |
| 36   | 1   | U11       | max13430      | 10-WFDFN         | MAX13430EETB+TCT-ND | MAX13430EETB+T    | YES  | Maxim          |
| 37   | 1   | VR1       | VBT1-5V       | VBT1             | 102-1397-2-ND       | VBT1-S5-S5-SMT    | YES  | CUI Inc        |
| 38   | 1   | VR2       | MAX5091BASA+  | SOIC8            | MAX5091BASA+-ND     | MAX5091BASA+      | YES  | Maxim          |
| 39   | 1   | Y1        | 32.768KHz     | CM200SV2         | 535-9166-1-ND       | ABS25-32.768KHZ-T | YES  | Abracon        |

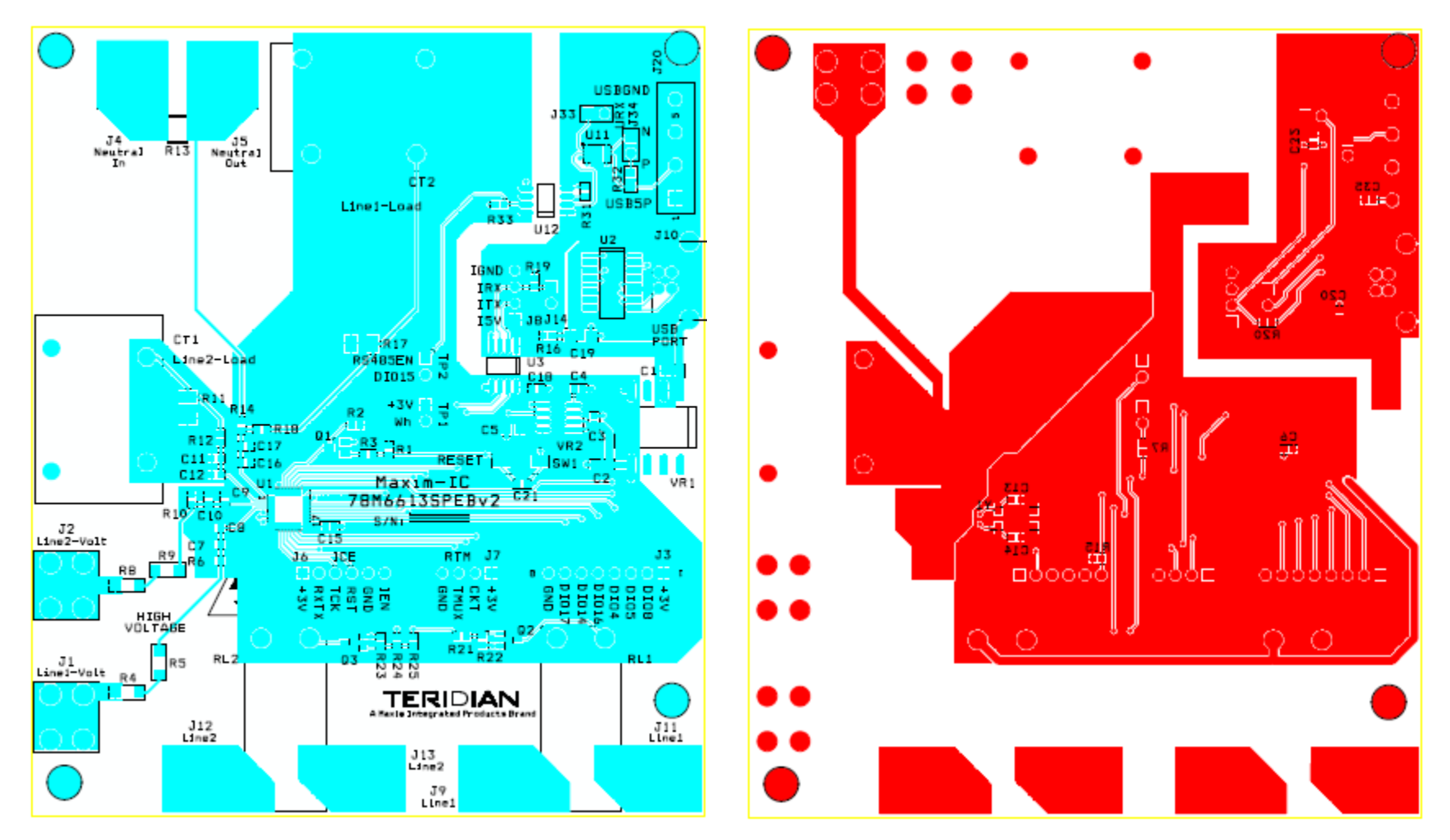

### 4.3 78M6613 Split-Phase Evaluation Board PCB Layouts

Figure 6: 78M6613 Split-Phase Evaluation Board PCB Top View

Figure 7: 78M6613 Split-Phase Evaluation Board PCB Bottom View

# **5** Ordering Information

| Part Description                     | Order Number |
|--------------------------------------|--------------|
| 78M6613 Split-Phase Evaluation Board | 78M6613-SP-1 |

# 6 Included Documentation

The following 78M6613 documents are included on the CD:

78M6613 Data Sheet 78M6613 Split-Phase Evaluation Board User Manual 78M66xx GUI User Guide 78M6613 Split-Phase Firmware Description Document

# 7 Contact Information

For more information about Maxim products or to check the availability of the 78M6613, contact technical support at <a href="https://www.maxim-ic.com/support">www.maxim-ic.com/support</a>.

# **Revision History**

| Revision | Date  | Description                                                                                                    |
|----------|-------|----------------------------------------------------------------------------------------------------|
| 1.0      | 6/11  | First publication.                                                                                                    |
| 2        | 12/11 | Update pictures for the Rev. 2. Board.<br>In Section 1.4, updated the code revision information.<br>In Section 2.6, changed the Flow Control to "None".<br>In Section 3, corrected the relay information.<br>In Section 5, corrected the Order Number.<br>Removed the Windows Graphical User Interface (GUI) section. See the<br><i>78M66xx GUI User Guide</i> . |